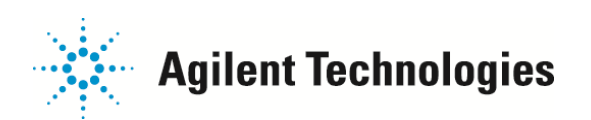

## G1888Aヘッドスペースサンプラー詳細エラー内容確認方法

ハードウェアエラー発生時に、エラー番号と詳細なエラー内容を確認していただくとスムーズな現象確認 ができます。G1888Aヘッドスペースサンプラーでのエラー内容の確認は下記のように行います。

1-本体の「Menu」 キーを押します。

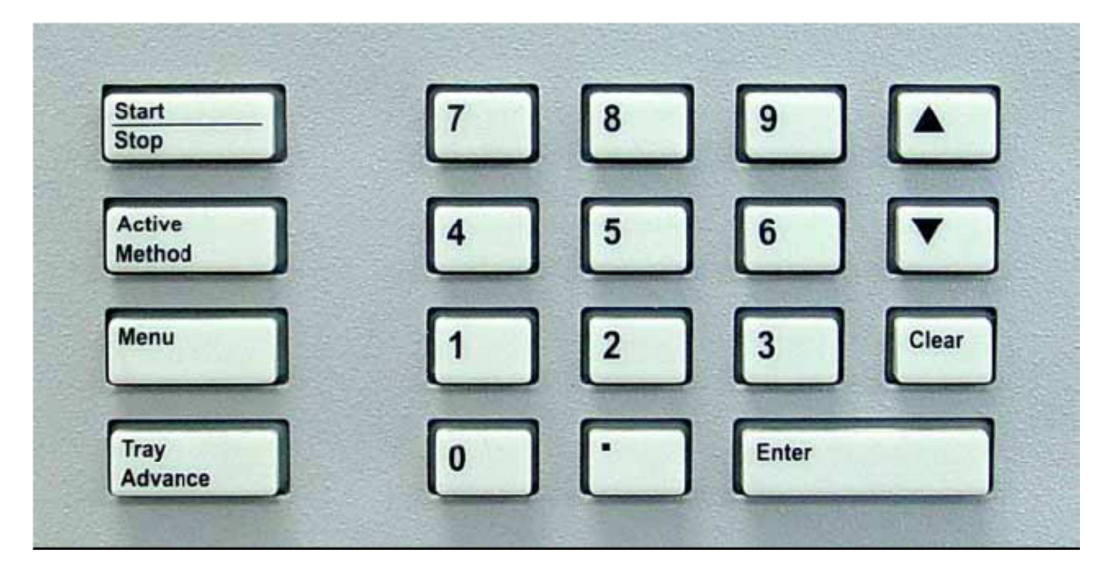

2- 「「▲」「▼」キーを押して、「Advanced Functions」を選び、「Enter」キーを押します。

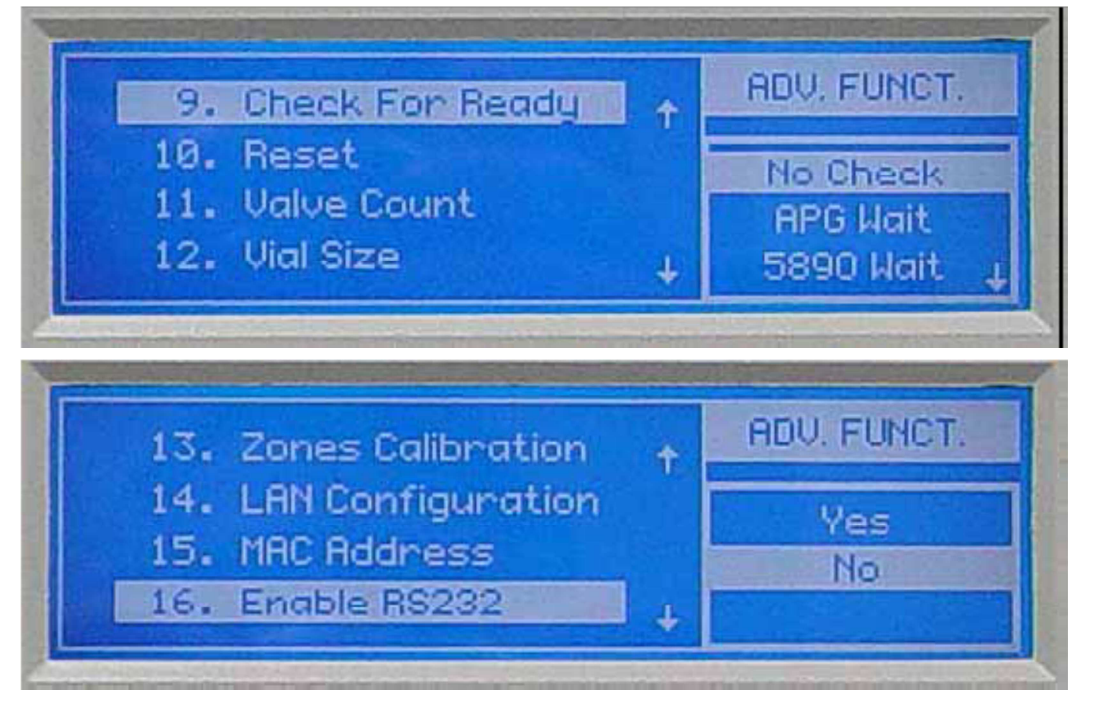

3- 「▲」キーを押して、「19. Diagnostic」を選び、「Enter」キーを押します。

ご不明な点は、カストマコンタクトセンタまで(電話受付 9:00~12:00、13:00~18:00 土、日、祝日は除きます)

| 0120-477-111 |
|--------------|
| 0120-565-154 |

E-mail: email\_japan@agilent.com http://www.agilent.com/chem/jp

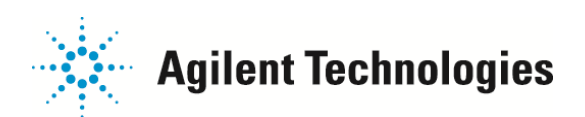

2 / 3

4- 下記の画面が出るので、「▲」「▼」キーを押して「FAIL」の項目までスクロールします。

| Firmware rev.: A.01. | 01   |              | DIAGNOSTIC   |
|----------------------|------|--------------|--------------|
| ROM check:           | ОК   |              |              |
| RAM check:           | ОК   |              | HSS FAULT    |
| Serial#: US0000LP2   | 22   | .l.          | HARDWARE     |
|                      |      | ¥            | Ennon        |
|                      |      |              | DIA ONIOOTIO |
| Firmware rev.: A.01. | 01   |              | DIAGNOSTIC   |
| ROM check:           | OK   |              |              |
| RAM check:           | OK   |              | BUNNING      |
| Serial#: IT004410010 |      | $\downarrow$ | NONINING     |
|                      |      |              |              |
| 0                    | FAU  | $\uparrow$   | DIAGNOSTIC   |
| Sample Valve:        | FAIL |              |              |
| Vent Valve:          | OK   |              |              |
| Press Valve:         | ок   |              | BUNNING      |
| Lifter Tray:         | OK   |              |              |
| Lifter Sampling:     | OK   | $\downarrow$ |              |
|                      |      | <b></b>      |              |
| Shutter:             | OK   | 1            | DIAGNOSTIC   |
| Tray                 | OK   |              |              |
| Carousel             | OK   |              | DUMMUNIC     |
| Oven Sensor          | OK   |              | KUNNING      |
| Loop Sensor          | ОК   | $\downarrow$ |              |
|                      |      |              |              |
| Trans. Line sensor:  | ок   | $\uparrow$   | DIAGNOSTIC   |
| LAN interface:       | OK   | F            |              |
| Vial press, sensor:  | OK   |              |              |
| Carrier press sens   | OK   |              | RUNNING      |
| carrier press, sens. | UN   |              |              |
|                      |      |              |              |

ご不明な点は、カストマコンタクトセンタまで(電話受付 9:00~12:00、13:00~18:00 土、日、祝日は除きます)

電話 😳 0120-477-111 FAX 😳 0120-565-154

E-mail: email\_japan@agilent.com http://www.agilent.com/chem/jp

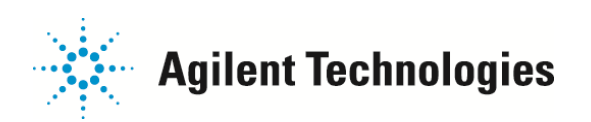

5- 項目を選択したのち「Enter」キーを押すと内容が表示されます。

| Shutter:<br>Troour                        |                    | SELF TEST                      |
|-------------------------------------------|--------------------|--------------------------------|
| Carousel:<br>Oven sensor:<br>Loop sensor: | LOCK<br>OK<br>OK J | HSS FAULT<br>HARDWARE<br>ERROR |
|                                           |                    |                                |
|                                           |                    |                                |
| 213 - Tray too slo<br>Shock foo too slo   | w Error            | SELF TEST                      |

6- 左上に表示された3桁の数字と「-」の右側に表示された英文を控えます。 (数字の表示がある1行の内容のみで結構です)

7- 「Clear」 キーを押します。

「4-」から「6-」の手順を「DIAGNOSTIC」画面上の↓の表示が消えるまで繰り返します。 確認された「詳細エラー内容」を、カストマコンタクトセンターの担当者にお伝えください。

ご不明な点は、カストマコンタクトセンタまで(電話受付 9:00~12:00、13:00~18:00 土、日、祝日は除きます)

電話 202-477-111 FAX 202. 0120-565-154 E-mail: email\_japan@agilent.com http://www.agilent.com/chem/jp